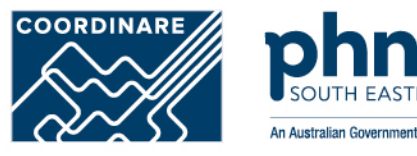

# **Organisation Register for MyMedicare**

How to register step-by-step

## **Step 1** Organisation Register

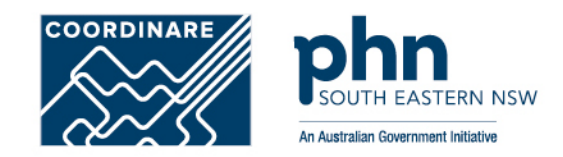

# My linked services

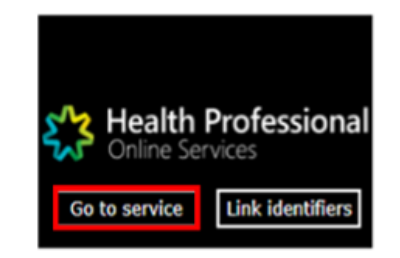

After logging into **PRODA** 

Select Go to Services on HPOS tile

Health Professional Online Services

Hello

Then, select the Organisation Register tile

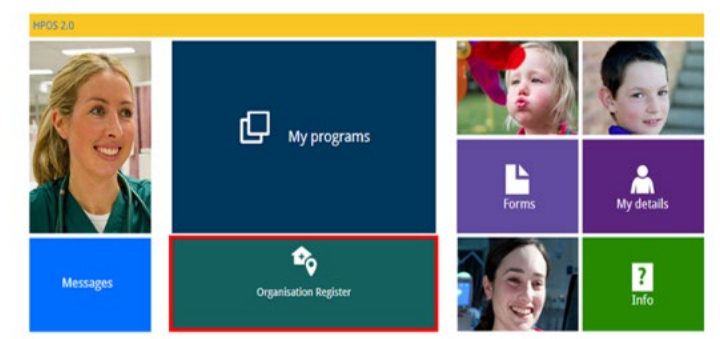

## **Step 2** Organisation Details

To create an Organisation Record, details need to be entered in tabs:

- Contact
- •Key Individuals
- Associated Sites

Associated Sites tab is used to register a health service provider location, such as a general practice.

Must be with the same ABN

Once all details have be entered select **Save** to make the record active

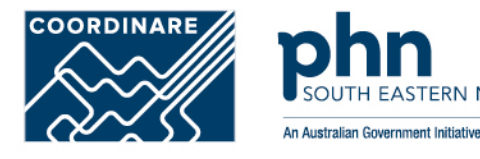

#### **Organisation Register - Organisation Record**

#### Amend

| Organisation II         | D                                    | 2308283726                                                                                                    | Entity Na                                             | ime                   | Organisation A                        |
|-------------------------|--------------------------------------|----------------------------------------------------------------------------------------------------|-------------------------------------------------------|-----------------------|---------------------------------------|
| ABN                     |                                      | 35 121 97 696                                                                                                    | PRODA                                                 | RA Number             | 5024039511                            |
| Status                  |                                      | Pending (System)                                                                                                    | From                                                  |                       | 01/12/2022 10:10:51                   |
| rganisation             | Contact                              | Key Individuals                                                                                                    | Associated Sites                                      |                       |                                       |
| The Organ<br>Business I | nisation record<br>Register). If the | will hold details about these details are not corrected                                                                                                    | e ABN (Australian Business Nu<br>ct, contact the ABR. | mber) and have been ; | prepopulated from the ABR (Australian |
| anisation Deta          | ils                                  |                                                                                                    |                                                       |                       |                                       |
| ABN                     |                                      | 35 121 97 696                                                                                                    |                                                       |                       |                                       |
| ACN                     |                                      |                                                                                                    |                                                       |                       | _                                     |
| Entity Name             |                                      | Organisation A                                                                                                    |                                                       |                       | 1                                     |
| Entity Type             |                                      | Limited Partnersh                                                                                                    | p                                                     |                       |                                       |
| ABN Register            | ed Address                           | QLD 4000                                                                                                    |                                                       |                       |                                       |
| ABN Start Dat           | e                                    | 13/08/2020                                                                                                    |                                                       | ABN End Date          |                                       |
| Registered Sta          | art Date                             | 01/12/2022                                                                                                    |                                                       | Registered End Da     | te                                    |
| nate Organisal          | tion                                 |                                                                                                    |                                                       |                       |                                       |
| This is the             | recognised leg                       | gal entity that you consider of the second second sec | der to have hierarchical control o                    | of your organisation. |                                       |

## **Step 3** Ultimate Organisation Register

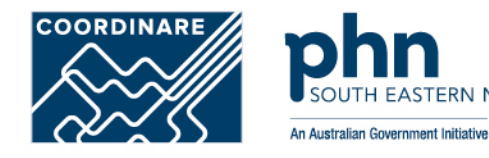

### An **Ultimate Organisation** is

the primary organisation of the Owner/Director

These details are voluntary and can be added if relevant to the organisation

Select Add Ultimate Organisation

### Organisation Register - Organisation Record

|                         | 2308956726                              |                                                            | Entity Name                                          | Organisation A                   |
|-------------------------|-----------------------------------------|------------------------------------------------------------|------------------------------------------------------|----------------------------------|
| ABN                     | 35 121 97 696                           |                                                            | PRODA RA Number                                      | 5024039511                       |
| Status                  | Pending (System)                        |                                                            | From                                                 | 01/12/2022 10:10:51              |
| Organisation Contact    | Key Individuals Associa                 | Sites                                                      |                                                      |                                  |
| 1 The Organisation reco | rd will hold details about the ABN (Aus | n Business Number) and have been prepopulated from the ABP | R (Australian Business Register). If these details a | re not correct, contact the ABR. |
| •                       |                                         |                                                            |                                                      |                                  |
| rganisation Details     |                                         |                                                            |                                                      |                                  |
| ABN                     | 35 121 97 696                           |                                                            |                                                      |                                  |
| ACN                     |                                         |                                                            |                                                      |                                  |
| Entity Name             | Organisation A                          |                                                            |                                                      |                                  |
| Entity Type             | Limited partnership                     |                                                            |                                                      |                                  |
| ABN Registered Address  |                                         |                                                            |                                                      |                                  |
| ABN Start Date          | 13/08/2020                              |                                                            | AB                                                   | N End Date                       |
| Registered Start Date   | 01/12/2022                              |                                                            | Re                                                   | gistered End Date                |
| Itimate Organisation    |                                         |                                                            |                                                      |                                  |

## **Step 4** Ultimate Organisation Register

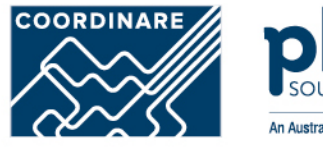

An Australian Government Initiative

### Enter **<u>ABN</u>** for the **Ultimate Organisation**

Select Confirm

<u>Confirm</u> the Ultimate Organisation details you have entered

Select Submit

A summary will appear, select Save

| Ultimate Organisation                                                                                                    |                                             | ter - Organisatio                                                  | n Record                                     |                                 |                                           |
|----------------------------------------------------------------------------------------------------|---------------------------------------------|--------------------------------------------------------------------|----------------------------------------------|---------------------------------|-------------------------------------------|
| se enter the ABN of the recognised leg                                                                                                    | al entity.                                  |                                                                    |                                              |                                 |                                           |
| 3N 11 111 11 111                                                                                                    | 1                                           | 2308956726                                                         |                                              | Entity Name                     | Organisation A                            |
| C                                                                                                    |                                             | 35 121 97 696                                                      |                                              | PRODA RA Number                 | 5024039511                                |
|                                                                                                    |                                             | Pending (System)                                                   |                                              | From                            | 01/12/2022 10:10:51                       |
| firm                                                                                                    |                                             | t Key Individuals                                                  | Associated Site                              | 15                              |                                           |
| 0                                                                                                    | t The Organisation re<br>Business Register) | ecord will hold details about th<br>If these details are not corre | e ABN (Australian Bo<br>it, contact the ABR. | usiness Number) and have be     | ten prepopulated from the ABR (Australian |
|                                                                                                    | Organisation Details                        |                                                                    |                                              |                                 |                                           |
|                                                                                                    | ABN                                         | 35 121 97 696                                                      |                                              |                                 |                                           |
|                                                                                                    | ACN                                         |                                                                    |                                              |                                 |                                           |
|                                                                                                    | Entity Name                                 | Organisation A                                                     |                                              |                                 |                                           |
|                                                                                                    | Entity Type                                 | Limited partnership                                                |                                              |                                 |                                           |
|                                                                                                    | ABN Registered Addre                        | 55                                                                 |                                              |                                 |                                           |
| And in case of the local division of the local division of the loc | ABN Start Date                              | 13/08/2020                                                         |                                              | ABN End Date                    |                                           |
| Key Individuals                                                                                                    | Registered Start Date                       | 01/12/2022                                                         |                                              | Registered End                  | f Date                                    |
| Current                                                                                                    | Ultimate Organisation                       |                                                                    |                                              |                                 |                                           |
| Name Date of                                                                                                    | 14                                          |                                                                    |                                              |                                 |                                           |
| No records found.                                                                                                    | 1 This is the recognis                      | ed legal entity that you consid                                    | ler to have hierarchic                       | al control of your organisation | n.                                        |
| Historical Date of                                                                                                    | ABN                                         | 11 111 11 111                                                      |                                              |                                 |                                           |
| No second found                                                                                                    | Entity Name                                 | Main Organisation                                                  |                                              |                                 |                                           |
| No records round.                                                                                                    | Date Recorded                               | 01/12/2022                                                         |                                              |                                 |                                           |
| Associated Sites                                                                                                    | Update Ultimate Organisatio                 | n Remove Ultimate Organis                                          | ation                                        |                                 |                                           |
| Current Organisation Sites                                                                                                    | Submit Reset Cancel                         | ]                                                                  |                                              |                                 |                                           |
| 10                                                                                                    | 1100111                                     |                                                                    |                                              | uran                            | - Date                                    |
|                                                                                                    |                                             |                                                                    |                                              |                                 |                                           |

## **Step 5** Contact Tab

### Provide mandatory details:

Contact Number

•Email Address

Postcode

•Suburb

Address

Once details have been entered, select Submit

Then, select Save

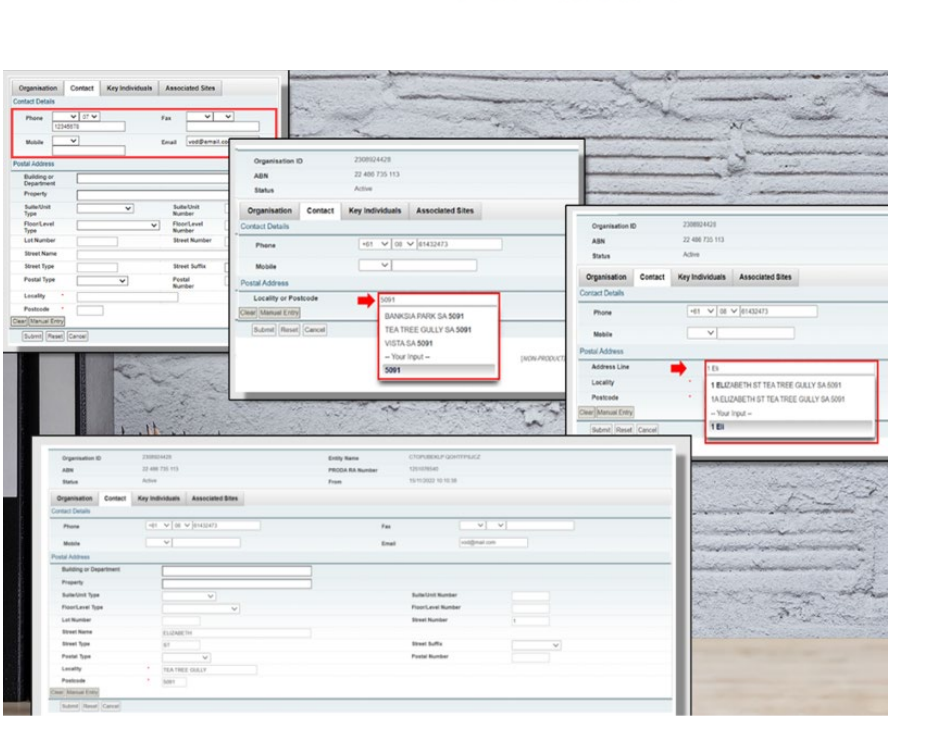

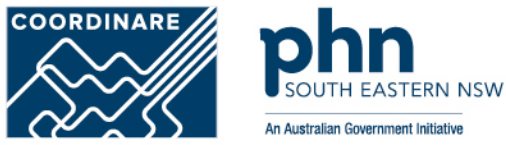

## **Step 6** Key Individuals

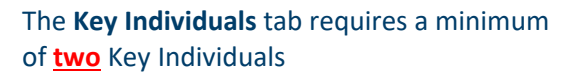

| One Associate – Owner/Director listed against |
|-----------------------------------------------|
| the ABN on the ABR                            |
| And,                                          |
| One Authorsied Contact –                      |
| Practice Manager/OMO                          |

Select Add Key Individual

#### Organisation Register - Organisation Record

#### Amend Organisation A Organisation ID 2308958728 Entity Name ABN 35 121 97 898 PRODA RA Number 5024039511 Pending (User) 01/12/2022 10:54:48 Status From Key Individuals Associated Sites Organisation Contact Add Key Individual · Current Name 0 Date of Birth 0 Role 0 Phone/Mobile Start Date ¢ End Date 0 No records found. + Historical Submit Reset Cancel

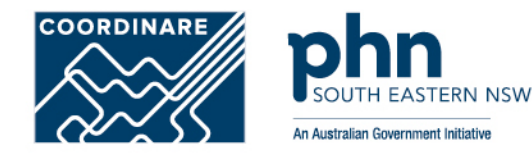

## **Step 6 cont.** Key Individuals

### Enter details in the popup window:

•Role

- •ID Type (such as PRODA RA No.)
- •ID Number (such as RA Number)

•First Name

- •Surname
- •Date of Birth
- Contact Number
- •Email Address

# Once details are entered for Associate, select Confirm

Do the same for Authorised Contact

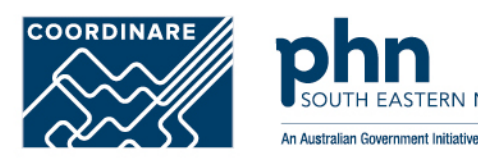

| Organisation Register - Organisation Recor                                                                         | Add Key Individual                                                                                                    |            |
|----------------------------------------------------------------------------------------------------|----------------------------------------------------------------------------------------------------|------------|
| Organisation ID 2208060728<br>ABN 35 121 97 686<br>Status Active<br>Organisation Contact Key Individuals Associate | When adding a key individual as an 'Associate', the individual being added should<br>be an 'Associate' of the ABN with the ABR.<br>For Individual Organisations, the key individual can be a 'Sole trader' or an<br>individual listed as an 'Authonised Contact' of the ABN with the ABR.<br>For Government entities, the key individual can be an individual listed as an<br>'Authorised Contact' of the ABN with the ABR. |            |
| Add Kay Individual   Carrent                                                                                       | Role * Associate V                                                                                                    |            |
| Name 0 Date of Birth 0                                                                                             | ID Type * PRODA RA Number 🗸                                                                                                    | End Date 0 |
| No records found.                                                                                                  | ID 1608264625                                                                                                    |            |
| Historical                                                                                                    | First Name First name                                                                                                    |            |
| Submt Reset Cancel                                                                                                 | Surname Sumame                                                                                                    |            |
|                                                                                                    | Date of Birth * 01/01/1970                                                                                                    |            |
|                                                                                                    | Phone +61 V 02 V 61432476                                                                                                    |            |
|                                                                                                    | Mobile 🗸                                                                                                    |            |
|                                                                                                    | Email * VOD@email.com                                                                                                    |            |
|                                                                                                    | Start Date 01/12/2022                                                                                                    |            |
|                                                                                                    | End Date                                                                                                    |            |
|                                                                                                    | Confirm Cancel                                                                                                    |            |

## **Step 6 cont.** Key Individuals

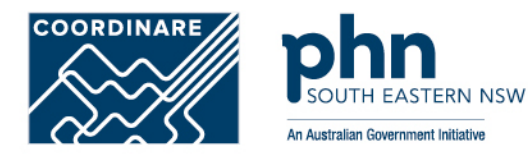

### **<u>Confirm</u>** the **Key Individual's** details are correct

Select Submit

You are here: Home » Organisation Register

| guinsation ib       | 2308283726                        | Entity Name           | Organ                                  | isation A     |                                        |                      |  |  |
|---------------------|-----------------------------------|-----------------------|----------------------------------------|---------------|----------------------------------------|----------------------|--|--|
| BN                  | 35152197696 PRODA RA Number 50240 |                       | 35152197696 PRODA RA Number 5024039511 |               | 35152197696 PRODA RA Number 5024039511 |                      |  |  |
| tatus               | Active                            | From                  | 19/01/                                 | 2022 16:24:35 |                                        |                      |  |  |
| Organisation        | Contact Key Individ               | uals Associated Sites |                                        |               |                                        |                      |  |  |
| Add Key Individuals |                                   |                       |                                        |               | E                                      | kpand All Collapse   |  |  |
|                     |                                   |                       |                                        |               |                                        |                      |  |  |
| Name 🗘              | Date of Birth ≎                   | Role ≎                | Phone/Mobile                           | Start Date \$ | End Date \$                            | Action               |  |  |
| Jim Smith           | 01/01/1970                        | Associate             | +61 02 61432473                        | 19/01/2022    |                                        | Amend<br>End<br>View |  |  |
| Jim Smith           | 01/01/1970                        | Authorised Contact    | +61 02 61432473                        | 19/01/2022    |                                        | Amend<br>End<br>View |  |  |
|                     |                                   |                       |                                        |               |                                        |                      |  |  |

## **Step 7** Organisation Record Summary

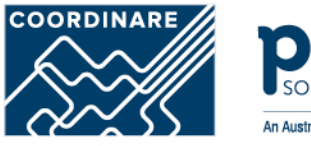

An Australian Government Initiative

<u>Confirm</u> the organisation details are completed and correct

Select Save

| Organisation Registe<br>ummary<br>Organisation D 230<br>Inter Parts | <ul> <li>BB02 - All of the folic</li> <li>Postal address</li> <li>At least a phone or m</li> <li>An email</li> <li>At least one key indivi</li> <li>At least one key indivi</li> </ul> | wing details are required for the Organisation record<br>oblie<br>idual with the role Associate<br>Jual with the role Authorised Contact | d to become 'Active'. |                     | SC24039511          |
|---------------------------------------------------------------------|----------------------------------------------------------------------------------------------------|----------------------------------------------------------------------------------------------------|-----------------------|---------------------|---------------------|
| Departmenter                                                        | This record can still b                                                                                                    | e saved in a Pending status until all required inform                                                                                    | ation is provided.    |                     |                     |
| ARN                                                                 | 35 121 07 656                                                                                                    |                                                                                                    |                       | 45%                 |                     |
| Entity Name                                                         | Organisation A                                                                                                    |                                                                                                    |                       | Entity Type         | Limited partnership |
| ABN Registered Address                                              | GLD 4008                                                                                                    |                                                                                                    |                       |                     |                     |
| ABN Bart Cels.                                                      | 13/06/2020                                                                                                    |                                                                                                    |                       | ABN End Dele        |                     |
| Registered Hart Cele                                                | 01/12/2022                                                                                                    |                                                                                                    |                       | Registered End Date |                     |
| Jemas Organisation                                                  |                                                                                                    |                                                                                                    |                       |                     |                     |
| ADN<br>Entity Name<br>Date Resurded<br>Contact                      | 35 121 97 696<br>Organisation A<br>01/12/022                                                                                                    |                                                                                                    |                       |                     |                     |
| Phone                                                               |                                                                                                    |                                                                                                    |                       | Fm                  |                     |
| Mobile                                                              |                                                                                                    |                                                                                                    |                       | Erai                |                     |
| Podal Address                                                       |                                                                                                    |                                                                                                    |                       |                     |                     |
| Cev Individuals                                                     |                                                                                                    |                                                                                                    |                       |                     |                     |
| Comment                                                             |                                                                                                    |                                                                                                    |                       |                     |                     |
| Contra                                                              | Name                                                                                                    | Date of Brits                                                                                                    | Role                  |                     | Phone Mobile        |
| 0                                                                   |                                                                                                    | 65/01/1970                                                                                                    | Associate             |                     |                     |
| adaptivized                                                         |                                                                                                    |                                                                                                    |                       |                     |                     |
|                                                                     | Name                                                                                                    | Dele of Birth                                                                                                    | Role                  |                     | Phone Nobile        |
| No recentle found.                                                  |                                                                                                    |                                                                                                    |                       |                     |                     |
| Associated Sites                                                    |                                                                                                    |                                                                                                    |                       |                     |                     |
| Current Organisation Sites                                          | D                                                                                                    |                                                                                                    | Same                  |                     | Physical Address    |
| No-records found.                                                   |                                                                                                    |                                                                                                    |                       |                     |                     |
| ove Carcel                                                          |                                                                                                    |                                                                                                    |                       |                     |                     |

## **Step 8** Organisation Record Active

The Organisation Record Status will now be **Active** 

The Associated Sites tab now displays an <u>Add</u> <u>New Site</u>

Select Add New Site

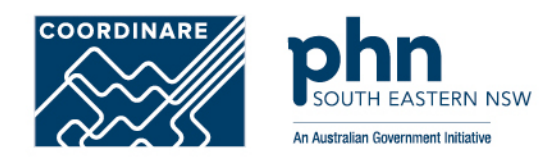

| ganisation Registe<br>mrary<br>Organisation 10 2000<br>Insus Pent<br>persuiton                                                                                                    | BB02 - All of the follow     Postal address     At least a phone or mo     An email     At least one key indivi     At least one key indivi     This record can still be | ing details are required for the Organisation recor<br>ible<br>dual with the role Associate<br>and with the role Authorised Contact<br>a saved in a Pending status until all required infor | d to become 'Active'.<br>nation is provided.       |                     | 5024039511          |
|----------------------------------------------------------------------------------------------------|----------------------------------------------------------------------------------------------------|----------------------------------------------------------------------------------------------------|----------------------------------------------------|---------------------|---------------------|
| The Organisation of                                                                                                    | scort wil hold details about the ABN (Australian Businesa                                                                                                    | Number) and have been propopulated from the ABR (Australian Business Register)                                                                                                    | If these details are not correct, contact the ABR. |                     |                     |
| ABN                                                                                                    | 35 121 97 696                                                                                                    |                                                                                                    |                                                    | ADN                 |                     |
| Entity Name                                                                                                    | Organisation A                                                                                                    |                                                                                                    |                                                    | Entity Type         | Limited partnership |
| ABN Registered Address:                                                                                                    | QLD 4008                                                                                                    |                                                                                                    |                                                    |                     |                     |
| ABN BartCola:                                                                                                    | 13/06/25/20                                                                                                    |                                                                                                    |                                                    | ABN End Date        |                     |
| Registered Mart Cele                                                                                                    | 01/12/2022                                                                                                    |                                                                                                    |                                                    | Registered End Date |                     |
| nute Organisation                                                                                                    |                                                                                                    |                                                                                                    |                                                    |                     |                     |
| ADN<br>Entity Name                                                                                                    | 35 121 97 696<br>Organisation A                                                                                                    |                                                                                                    |                                                    |                     |                     |
| Date Recorded                                                                                                    | 01/12/2022                                                                                                    |                                                                                                    |                                                    |                     |                     |
| un                                                                                                    |                                                                                                    |                                                                                                    |                                                    |                     |                     |
| Phone                                                                                                    |                                                                                                    |                                                                                                    |                                                    | Fax                 |                     |
| Mobile                                                                                                    |                                                                                                    |                                                                                                    |                                                    | Evel                |                     |
| Podal Address                                                                                                    |                                                                                                    |                                                                                                    |                                                    |                     |                     |
| Individuals                                                                                                    |                                                                                                    |                                                                                                    |                                                    |                     |                     |
| Current                                                                                                    |                                                                                                    |                                                                                                    |                                                    |                     |                     |
| 2000.0                                                                                                    | Name                                                                                                    | Defe of Birth                                                                                                    | Rate                                               |                     | Phone Wublie        |
| Construction of the second second sec |                                                                                                    | 05/01/1970                                                                                                    | Associate                                          |                     |                     |
| Historicel                                                                                                    | Name                                                                                                    | Date of Birth                                                                                                    | Pate .                                             |                     | Phone Mable         |
| No-records found.                                                                                                    |                                                                                                    |                                                                                                    |                                                    |                     |                     |
| ocided Siles                                                                                                    |                                                                                                    |                                                                                                    |                                                    |                     |                     |
| Contract Contraction States                                                                                                    |                                                                                                    |                                                                                                    |                                                    |                     |                     |
| Contra organization state                                                                                                    | 0                                                                                                    |                                                                                                    | Name                                               |                     | Physical Address    |
| No-records found.                                                                                                    |                                                                                                    |                                                                                                    |                                                    |                     |                     |
| [Canal                                                                                                    |                                                                                                    |                                                                                                    |                                                    |                     |                     |

## **Step 9** Organisation Site Record

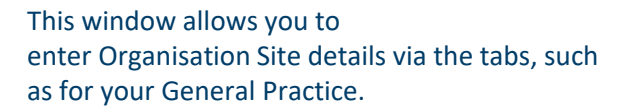

The system will pre-populate the details

### Enter the Organisation Site Name

### **Organisation Register - Organisation Site Record**

#### Create

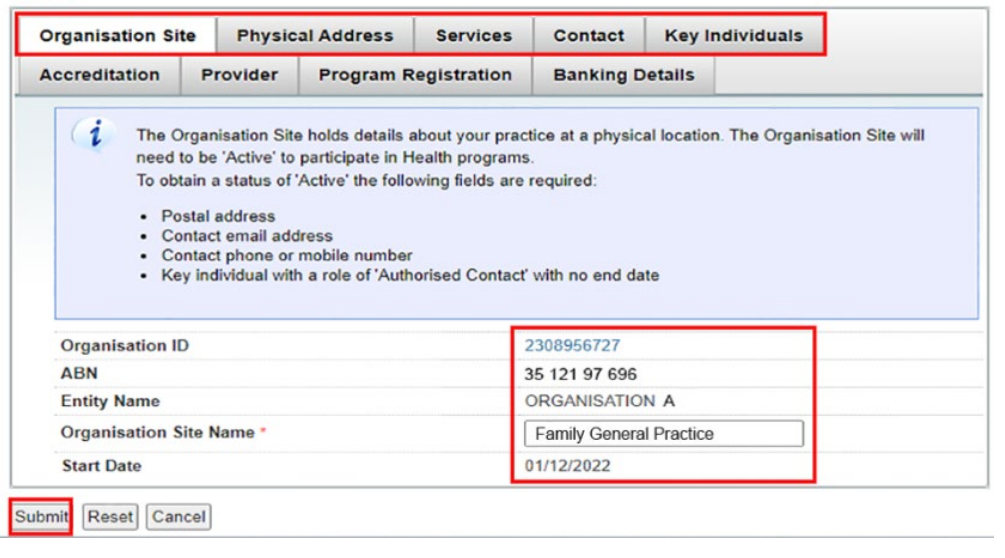

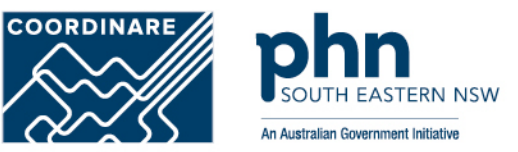

## **Step 9a** Organisation Site Record – Physical address

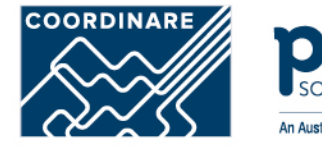

An Australian Government Initiative

ERN NSW

**Physical Address** tab allows you to enter the address of you General Practice

Postcode and Suburb must be entered first

Enter the Address into address line

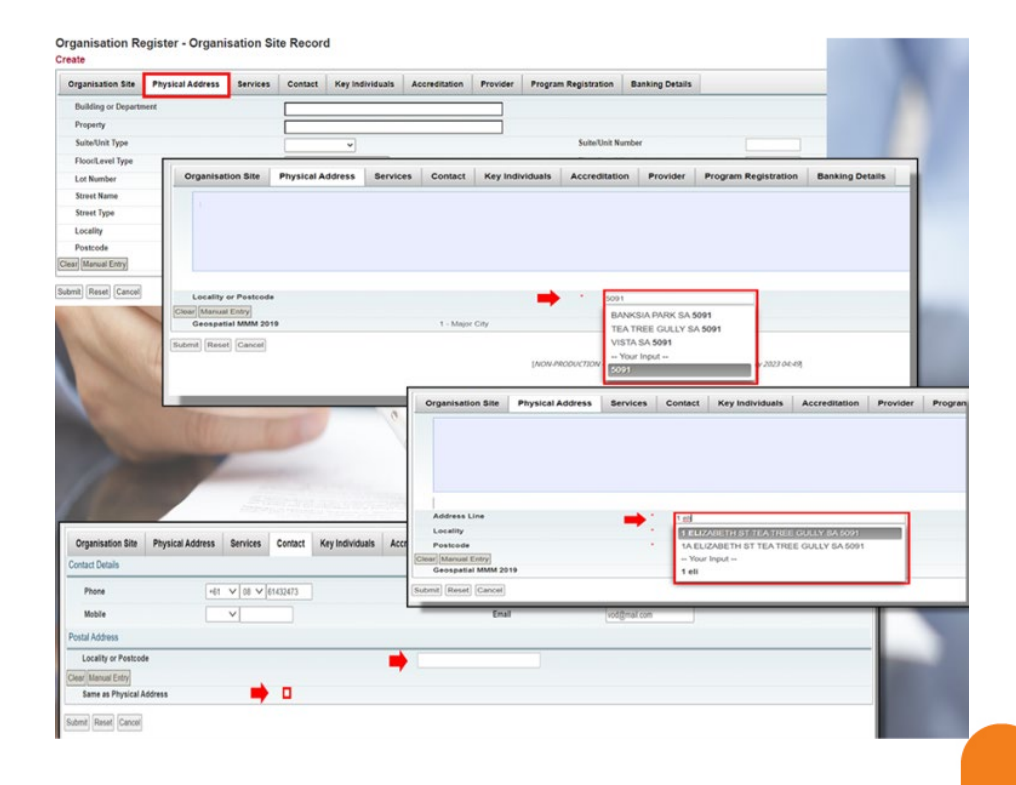

## **Step 9b** Organisation Site Record – Services

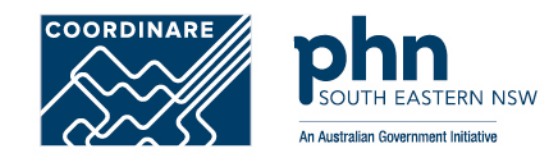

The **Service** tab details what health service the practice will provide.

In Service Descriptions, select the dropdown box

Select the **<u>Service Types</u>** provided

Select how the services will be delivered in <u>Service Delivery</u> <u>Types:</u>

•More than 1 can be selected

If any of the first four options were selected in Service Delivery Types. An address at what locations that service will provided outside the original address.

Then select Submit

|                                                                                                    | Physical Address                                                                                                    | Services                                                                                 | Contact                                                                      | Key Individuals                                                                                                    | Accreditation                     | Provider          | Program Registration                              | Banking Details                               |
|----------------------------------------------------------------------------------------------------|----------------------------------------------------------------------------------------------------|------------------------------------------------------------------------------------------|------------------------------------------------------------------------------|----------------------------------------------------------------------------------------------------|-----------------------------------|-------------------|---------------------------------------------------|-----------------------------------------------|
|                                                                                                    |                                                                                                    |                                                                                          |                                                                              |                                                                                                    |                                   |                   |                                                   |                                               |
|                                                                                                    |                                                                                                    |                                                                                          |                                                                              |                                                                                                    |                                   |                   |                                                   |                                               |
| Service Description                                                                                                    | าร                                                                                                    |                                                                                          |                                                                              |                                                                                                    |                                   |                   |                                                   |                                               |
|                                                                                                    |                                                                                                    |                                                                                          |                                                                              |                                                                                                    |                                   |                   |                                                   |                                               |
| 1 The Servi<br>More than                                                                                                    | ce Description is based on<br>1 Service Description car                                                                                                    | your Australian i<br>be added.                                                           | and New Zeala                                                                | nd Standard Industrial                                                                                                    | Classification (ANZSI             | C) classification | <ol> <li>This is based on the main but</li> </ol> | siness activity the Organisation Site         |
| Add/Amend O                                                                                                    | rganisation Site Type                                                                                                    |                                                                                          |                                                                              | General Prac                                                                                                    | tice                              | 4                 |                                                   |                                               |
| Service Type (                                                                                                    | Select 1 or more'}                                                                                                    |                                                                                          |                                                                              | Aged Care Re                                                                                                    | sidential Services                |                   | Service Unit                                      |                                               |
| General Prac                                                                                                    | tice Service                                                                                                    |                                                                                          |                                                                              | Ambulance S<br>General Pract                                                                                                    | ervices                           |                   | No available Service Units                        |                                               |
| Confirm Cancel                                                                                                    |                                                                                                    |                                                                                          |                                                                              | Mental Health<br>Optometry an                                                                                                    | Hospitals<br>d Optical Dispensing |                   |                                                   |                                               |
| Organization fite                                                                                                    | Tuna Fandea Tuna Pande                                                                                                    | the life it                                                                              |                                                                              |                                                                                                    |                                   |                   |                                                   | Last Undated                                  |
| Jiganisation site                                                                                                    | Type/Service Type/Servic                                                                                                    | Je Unit                                                                                  |                                                                              |                                                                                                    |                                   | No record         | le found                                          | Last Opdated                                  |
|                                                                                                    |                                                                                                    |                                                                                          |                                                                              |                                                                                                    | Showing Ros                       | no record         | 10 V                                              |                                               |
|                                                                                                    |                                                                                                    |                                                                                          |                                                                              |                                                                                                    | strowing nor                      | 15 0-0 01 0       |                                                   |                                               |
| Service Delivery Ty                                                                                                    | pes                                                                                                    |                                                                                          |                                                                              |                                                                                                    |                                   |                   |                                                   |                                               |
|                                                                                                    |                                                                                                    |                                                                                          |                                                                              |                                                                                                    |                                   |                   |                                                   |                                               |
|                                                                                                    |                                                                                                    |                                                                                          |                                                                              | and the second second se |                                   |                   |                                                   |                                               |
| Aboriginal Com                                                                                                    | munity Controlled Health                                                                                                    | Services (ACC                                                                            | HS) at Site loc                                                              | ation and/or other lo                                                                                                    | cations                           |                   |                                                   |                                               |
| Aboriginal Com<br>Aboriginal Medi                                                                                                    | munity Controlled Health<br>cal Services (AMS) at Sit                                                                                                    | te location and/o                                                                        | HS) at Site loc<br>or other locatio                                          | ation and/or other lo<br>ons                                                                                                    | cations                           |                   |                                                   |                                               |
| Aboriginal Com<br>Aboriginal Medi<br>Mobile Services                                                                                       | munity Controlled Health<br>cal Services (AMS) at Sit<br>at other locations                                                                                                    | h Services (ACC<br>te location and/o                                                     | HS) at Site loc<br>or other locatio                                          | ation and/or other loons                                                                                                    | cations                           |                   |                                                   |                                               |
| Aboriginal Com<br>Aboriginal Medi<br>Mobile Services<br>Outreach Service                                                                   | munity Controlled Health<br>cal Services (AMS) at Sit<br>at other locations<br>ces at other locations                                                                               | h Services (ACC<br>te location and/o                                                     | HS) at Site loc<br>or other locatio                                          | ation and/or other lo                                                                                                    | cations                           |                   |                                                   |                                               |
| Aboriginal Com<br>Aboriginal Medi<br>Mobile Services<br>Outreach Servic<br>Services at Site                                                | munity Controlled Health<br>cal Services (AMS) at Sit<br>at other locations<br>ces at other locations<br>location                                                                   | h Services (ACC<br>te location and/o                                                     | HS) at Site loc                                                              | ation and/or other loons                                                                                                    | cations                           |                   |                                                   |                                               |
| Aboriginal Com<br>Aboriginal Medi<br>Mobile Services<br>Outreach Servic<br>Services at Site                                                | munity Controlled Health<br>cal Services (AMS) at Sit<br>at other locations<br>tes at other locations<br>location                                                                   | h Services (ACC<br>te location and/o                                                     | HS) at Site loc                                                              | ation and/or other loons                                                                                                    | cations                           |                   |                                                   |                                               |
| Aboriginal Com<br>Aboriginal Medi<br>Mobile Services<br>Outreach Servic<br>Services at Site                                                | munity Controlled Health<br>cal Services (AMS) at Sit<br>at other locations<br>location                                                                                             | a Services (ACC<br>te location and/o                                                     | HS) at Site loc<br>or other location                                         | ation and/or other loons                                                                                                    | s physical addres                 | s, where pro      | viders service patients or                        | n a repeated or extended bas                  |
| Aboriginal Com<br>Aboriginal Medi<br>Mobile Services<br>Outreach Servic<br>Services at Site                                                | munity Controlled Health<br>cal Services (AMS) at Sit<br>at other locations<br>ses at other locations<br>location<br>*Service Location is<br>Location can be added to the Ory       | n Services (ACC<br>te location and/o<br>s a location ou                                  | HS) at Site loc<br>or other location<br>Itside of the<br>atus of the Organis | ation and/or other loons                                                                                                    | s physical addres                 | s, where pro      | viders service patients or                        | n a repealed or extended bas                  |
| Aboriginal Com<br>Aboriginal Medi<br>Mobile Services<br>Outreach Servic<br>Services at Site                                                | manity Controlled Health<br>cal Services (AMS) at Sil<br>at other locations<br>ses at other locations<br>location<br>*Service Location is<br>Location can be added to the Org       | n Services (ACC<br>te location and/o<br>s a location ou                                  | HS) at Site loc<br>or other location<br>tside of the<br>atus of the Organis  | ation and/or other toons Organisation Site ation Site must be 'Active'.                                                                                                    | s physical addres                 | s, where pro      | viders service patients or                        | n a repeated or extended bas                  |
| Aboriginal Com<br>Aboriginal Medi<br>Mobile Services<br>Coutreach Servic<br>Services at Site<br>vice Locations                             | manify Controlled Health<br>cal Services (AMS) at Sil<br>at other locations<br>location<br>*Service Location is<br>Location can be added to the Ory<br>ne                           | n Services (ACC<br>te location and/o<br>s a location ou<br>parisation Ste, the st<br>Add | HS) at Site loc<br>or other location<br>atside of the<br>atus of the Organis | ation and/or other lo<br>ons<br>Organisation Siter<br>aton Site must be 'Active'.<br>Ger                                                                                                    | s physical addres                 | s, where pro      | viders service patients or<br>Sooke               | n a repealed or extended bas<br>Date Recorded |
| Aboriginal Com<br>Aboriginal Medi<br>Mobile Services<br>Outreach Servic<br>Services at Site<br>Vice Locations<br>i Before a Service<br>Nar | manity Controlled Health<br>cal Services (AMS) at Sif<br>at other locations<br>set at other locations<br>location<br>*Service Location is<br>Location can be added to the Ory<br>ne | s a location and/o<br>s a location ou<br>parisation Site, the st                         | HS) at Site loc<br>or other location<br>Itside of the<br>atus of the Organis | ation and/or other lo<br>ins<br>Organisation Site<br>ation Site must be 'Active'.<br>Ger                                                                                                    | s physical addres                 | s, where pro      | viders service patients or<br>Spoke               | n a repeated or extended bas<br>Date Recorded |

### **Step 9c** Organisation Site Record – Contact

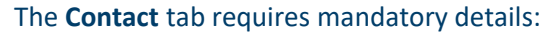

•Phone Number

•Email Address

Postal Address

You may use same address as the Site address, otherwise enter **alternative** postal address.

#### Organisation Register - Organisation Site Record

Create

| Organisation Site Physical A | ddress Services | Contact Key Individe | als Accreditation Provider | Program Registration | Banking Details    |
|------------------------------|-----------------|----------------------|----------------------------|----------------------|--------------------|
| Contact Details              | _               |                      |                            |                      |                    |
| Phone                        | +61 ¥ 02 ¥      | 61432473             |                            | Fax                  | <b>~ ~</b>         |
| Mobile                       | ¥               |                      |                            | Email                | PM@gmail.com       |
| Postal Address               |                 |                      |                            |                      |                    |
| Building or Department       |                 |                      |                            |                      |                    |
| Property                     |                 |                      |                            |                      |                    |
| Suite/Unit Type              |                 |                      |                            |                      | Suite/Unit Number  |
| Floor/Level Type             |                 |                      |                            |                      | Floor/Level Number |
| Lot Number                   |                 |                      |                            |                      | Street Number 25   |
| Street Name                  |                 | BARTLETT             |                            |                      |                    |
| Street Type                  |                 | PL                   |                            |                      | Street Suffix      |
| Postal Type                  |                 |                      |                            |                      | Postal Number      |
| Locality                     |                 | GREENWAY             |                            |                      |                    |
| Postcode                     |                 | * 2900               |                            |                      |                    |
| Same as Physical Address     |                 |                      |                            |                      |                    |

COORDINARE

An Australian Government Initiative

Submit Reset Cancel

## **Step 9d** Organisation Site Record – Key Individuals

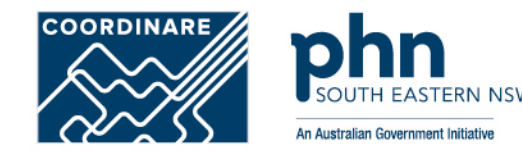

Key Individuals tab requires a minimum of one Key Individual.

### Enter details in the popup window:

- •Role
- •ID Type (such as PRODA RA No.)
- •ID Number (such as RA Number)
- •First Name
- •Surname
- •Date of Birth
- Contact Number
- •Email Address

Once details are entered for Authorised Contact

### Select Confirm

| (ey Individual                                                                                                    |                                                                                                    |                                                                                                    |                                           |                                                                           | Expand AB Col                                                                                   | Rapoe A2   |                                                               |
|----------------------------------------------------------------------------------------------------|----------------------------------------------------------------------------------------------------|----------------------------------------------------------------------------------------------------|-------------------------------------------|---------------------------------------------------------------------------|-------------------------------------------------------------------------------------------------|------------|---------------------------------------------------------------|
|                                                                                                    |                                                                                                    | Add Key Individual                                                                                                    |                                           |                                                                           |                                                                                                 |            |                                                               |
| Name E Dat                                                                                                    | e of Deth. 0 Ro                                                                                           | ole*                                                                                                    | Role Authorised Contact                   | End                                                                       | lefe 0 Action                                                                                   |            |                                                               |
|                                                                                                    | 0                                                                                                    | Type *                                                                                                    | PRODA RA Number 🛩                         |                                                                           |                                                                                                 |            |                                                               |
|                                                                                                    | 0                                                                                                    |                                                                                                    | 1325251269                                |                                                                           |                                                                                                 |            |                                                               |
|                                                                                                    | Fir                                                                                                    | rst Name                                                                                                    | Jm                                        |                                                                           |                                                                                                 |            |                                                               |
| Cance                                                                                                    | 50                                                                                                    | umame*                                                                                                    | Smith                                     |                                                                           |                                                                                                 |            |                                                               |
|                                                                                                    | Da                                                                                                    | ate of Birth *                                                                                                    | 01/01/19/70                               |                                                                           |                                                                                                 |            |                                                               |
|                                                                                                    | Ph                                                                                                    | hone                                                                                                    | +61 V 62 V 61433473                       |                                                                           |                                                                                                 |            |                                                               |
|                                                                                                    | Mo                                                                                                    | obile                                                                                                    |                                           |                                                                           |                                                                                                 |            | -                                                             |
|                                                                                                    | En                                                                                                    | mail *                                                                                                    | VOD@email.com                             |                                                                           |                                                                                                 |            |                                                               |
|                                                                                                    |                                                                                                    | Int Date *                                                                                                    | 01/12/2022                                |                                                                           |                                                                                                 |            |                                                               |
|                                                                                                    | 31                                                                                                    |                                                                                                    |                                           |                                                                           |                                                                                                 |            |                                                               |
| rganisation Registe                                                                                                    | r - Organisation I                                                                                        | nd Date                                                                                                    |                                           |                                                                           |                                                                                                 |            |                                                               |
| rganisation Registe<br>mend<br>Organisation ID<br>ABN                                                                                                    | r - Organisation f                                                                                        | control Cancel                                                                                                    |                                           | Entity Name<br>PRODA RA Number                                            | Organisation A<br>5024036511                                                                    |            |                                                               |
| rganisation Registe<br>mend<br>Organisation ID<br>ABN<br>Status                                                                                             | r - Organisation 1<br>2308966726<br>36 121 97 606<br>Active                                               | Cancel                                                                                                    |                                           | Entity Name<br>PRODA RA Number<br>From                                    | Organisation A<br>5024038511<br>01122822 11.21.34                                               |            |                                                               |
| rganisation Registe<br>mend<br>Organisation ID<br>ABN<br>Status<br>Organisation Contact                                                                     | r - Organisation I<br>230896726<br>35 121 97 696<br>Active<br>Key Individuals As                          | Record ssociated Sites                                                                                                    |                                           | Entity Name<br>PRODA RA Number<br>From                                    | Organisation A<br>5024039511<br>91/12/2022 11:21:34                                             |            |                                                               |
| rganisation Registe<br>mend<br>Organisation ID<br>ABN<br>Status<br>Organisation Contact<br>Add Kay Individual                                               | r - Organisation I<br>200956726<br>35 121 97 696<br>Adree<br>Key Individuals Ar                           | Record                                                                                                    |                                           | Entity Name<br>PRODA RA Number<br>From                                    | Organisation A<br>5624039511<br>01/12/2822 11:21:34                                             |            | Expend All Colle                                              |
| rganisation Registe<br>mend<br>Organisation ID<br>ABN<br>Status<br>Organisation Contact<br>Add Key Individual<br>- Current                                  | r - Organisation I<br>200956726<br>25 121 97 696<br>Active<br>Key Individuals Ar                          | Record                                                                                                    |                                           | Entity Name<br>PRODA RA Number<br>From                                    | Organisation A<br>5024036511<br>81/12/2022 11 21 34                                             |            | Expand AB Colla                                               |
| rganisation Registe<br>mend<br>Organisation ID<br>ABN<br>Status<br>Organisation Contact<br>Add Key Individual<br>- Carrent<br>Name 2                        | r - Organisation I<br>230896726<br>35 121 97 606<br>Active<br>Key Individuals Ar                          | d Date     control     Cancel      Record      ssociated Sites      dBirth 0                                                                                                    | Role 0                                    | Entity Name<br>PRODA RA Number<br>From                                    | Organisation A<br>5624039511<br>01/12/2622 11/21/34<br>Start Date 0                             | End Date 0 | Expand Ad Cola<br>Action                                      |
| rganisation Registe<br>mend<br>Organisation ID<br>ABN<br>Status<br>Organisation Contact<br>Add Key Individual<br>Cottact<br>Name ©<br>Jam Smith             | r - Organisation I<br>220896726<br>35 121 97 696<br>Adree<br>Key Individuals As<br>Date of<br>0100        | Birth 0                                                                                                    | Role c<br>Asposite                        | Entity Name<br>PRODA RA Number<br>From<br>Phone:Mobile<br>+61 02 61432473 | Organisation A<br>5024039511<br>91/12/2022 11.21.34<br>Start Date 0<br>91/12/2022               | End Date 0 | Expand Aa) Cota<br>Action<br>Arrend<br>Vervo                  |
| rganisation Registe<br>mend<br>Organisation ID<br>ABN<br>Status<br>Corganisation Contact<br>Add Kay Individue<br>Correct<br>Name C<br>Am Smith<br>Jun Smith | r - Organisation I<br>200896726<br>36 121 97 606<br>Active<br>Key Individuals Ar<br>Date of<br>910<br>010 | But to be     Cancel     Cancel     Second Test     Second Test     Secon | Role C<br>Associate<br>Authorised Contact | Entity Name<br>PRODA RA Number<br>From<br>Phone Mobile<br>+01 02 61432473 | Organisation A<br>5024039511<br>01/13/2022 11.21.34<br>Start Date 0<br>01/13/2022<br>01/13/2022 | End Date © | Espand Al Colla<br>Action<br>Arrend<br>Breat<br>Press<br>View |

### **Step 9e** Organisation Site Record – Accreditation

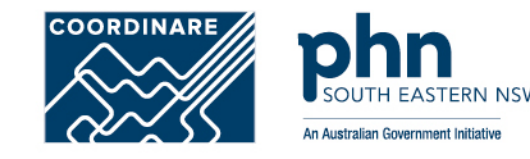

Accreditation tab does not need to be completed for the General practice Training Payments Program.

This tab will be used when new functions and programs are added.

You can select accredited or exempt from the dropdown box

### Organisation Register - Organisation Site Record

Amend

| ID         | uon site   | 2308950820             |                          |                                             | Name            | ion Site         | ORGANISA | TION    |
|------------|------------|------------------------|--------------------------|---------------------------------------------|-----------------|------------------|----------|---------|
| Physical   | Address    | 141 TURBOT STR<br>4000 | EET BRISBANE ADE         | RISBANE ADELAIDE STREET QLD PRODA RA Number |                 |                  |          |         |
| Status     |            | Active                 |                          |                                             | From            | 01/12/2022 12:49 |          | 12:49:3 |
| Organisati | on Site    | Physical Addre         | ss Services              | Contact                                     | Key Individuals | Accree           | ditation |         |
| Provider   | Progra     | am Registration        | Banking Details          |                                             |                 |                  |          |         |
| i          | Accredital | ion may affect the eli | gibility of health progr | ams.                                        |                 |                  |          |         |
|            |            |                        |                          |                                             |                 |                  |          |         |

## **Step 9f** Organisation Site Record – Provider

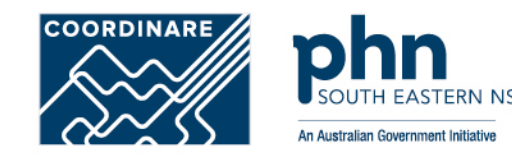

**Provider** tab does not need to be completed for the General practice Training Payments Program.

This tab will be used when new functions and programs are added

### Select Add Provider

You can search for the providers using their **Provider Number**.

Select Confirm

#### Organisation Register - Organisation Site Record Amend Organisation Site ID Organisation Site Name 2308295143 25 BARTLETT PL OREENWAY ACT 2900 Physical Address PRODA RA Number Status Arthus From Organisation Site Physical Address Services Contact Key Individuals Accreditation Provider Program Registration Banking Details Add Provider Provider Number Provider Name Provider Location Address Start Date 🗘 End Date ¢ No records found. Showing Rows 0-0 of 0 1 Site Name New Organisation 5024039511 Historical Submit Recet Cancel Add Provider Expand All Collapse All Add Prc Provider Provider Number 2 Add Provider End Reason Provider Provider Number \* 2885958 Provider Cancel + Historical Organisat Start Date End Date . Declaration The information you have provided is true and correct, and you understand that giving false or misleading information is a serious offence. X 1 agree Confirm Cancel

### **Step 9g** Organisation Site Record – Program Registration

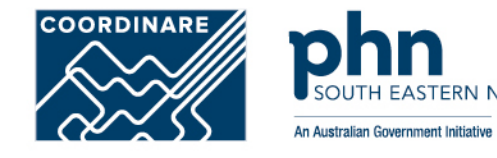

**Program Registration** tab will display programs the site (General Practice) is eligible for.

Programs will be added at a later stage

When available, select the program you wish to register for from the <u>New Program</u> dropdown box

Select Add Program

Select Submit

#### **Organisation Register - Organisation Site Record**

#### Amend

| Organisation Site ID     |                  |          | 230825143                        |                 |               |                         | Organisation Site Name | New Organisation |
|--------------------------|------------------|----------|----------------------------------|-----------------|---------------|-------------------------|------------------------|------------------|
| Physical Address         |                  |          | 25 BARTLETT PL GREENWAY ACT 2900 |                 |               |                         | PRODA RA Number        | 5024039511       |
| Status                   | tus Active       |          |                                  |                 |               |                         |                        |                  |
| Organisation Site        | Physical Address | Services | Contact                          | Key Individuals | Accreditation | Provider                | Program Registration   | Banking Details  |
| Organisation ID          |                  |          |                                  |                 |               |                         | 2308956727             |                  |
| ABN                      |                  |          |                                  |                 |               |                         | 35 121 97 696          |                  |
| Entity Name              |                  |          |                                  |                 |               | New Organisation        |                        |                  |
| Organisation Site Name * |                  |          |                                  |                 |               | Family General Practice |                        |                  |
| Start Date               |                  |          |                                  |                 |               | 01/12/2022              |                        |                  |

#### Sut Organisation Register - Organisation Site Record

#### Amend

| Organisation Site ID<br>Physical Address |                | 230825143<br>25 BARTLETT PL GREENWAY ACT 2900 |         |                 | Organisation Site Name<br>PRODA RA Number |          | New Organisation<br>5024039511<br>01/12/2022 12:49:38 |                 |
|------------------------------------------|----------------|-----------------------------------------------|---------|-----------------|-------------------------------------------|----------|-------------------------------------------------------|-----------------|
| Status                                   | Active         |                                               |         | From            |                                           |          |                                                       |                 |
| Organisation Site                        | Physical Addre | ss Services                                   | Contact | Key Individuals | Accreditation                             | Provider | Program Registration                                  | Banking Details |
| New Program                              | ▲ Ad           | d Program                                     |         |                 |                                           |          |                                                       |                 |
| Program ID 🌣                             |                | Program ©                                     | Stat    | us ≎            | Status Start Date 🌣                       |          | Status End Date ©                                     |                 |
| 2308285143                               |                | Eligible                                      |         | gible           | 01/12/2022                                |          |                                                       |                 |
|                                          |                |                                               | Showing | Rows 1-1 of 1   | 44 1 22 2                                 |          |                                                       |                 |

## **Step 9h** Organisation Site Record – Banking Details

**Banking Details** tab allows you to add banking details for the organisation site.

# This requires an organisation site to hold a **HPOS-Org-Finance Attribute**

### Select Add

Enter bank account details Or, Select existing account details

Agree to the Declaration statement

### Click Confirm button

Organisation Register - Organisation Site Record

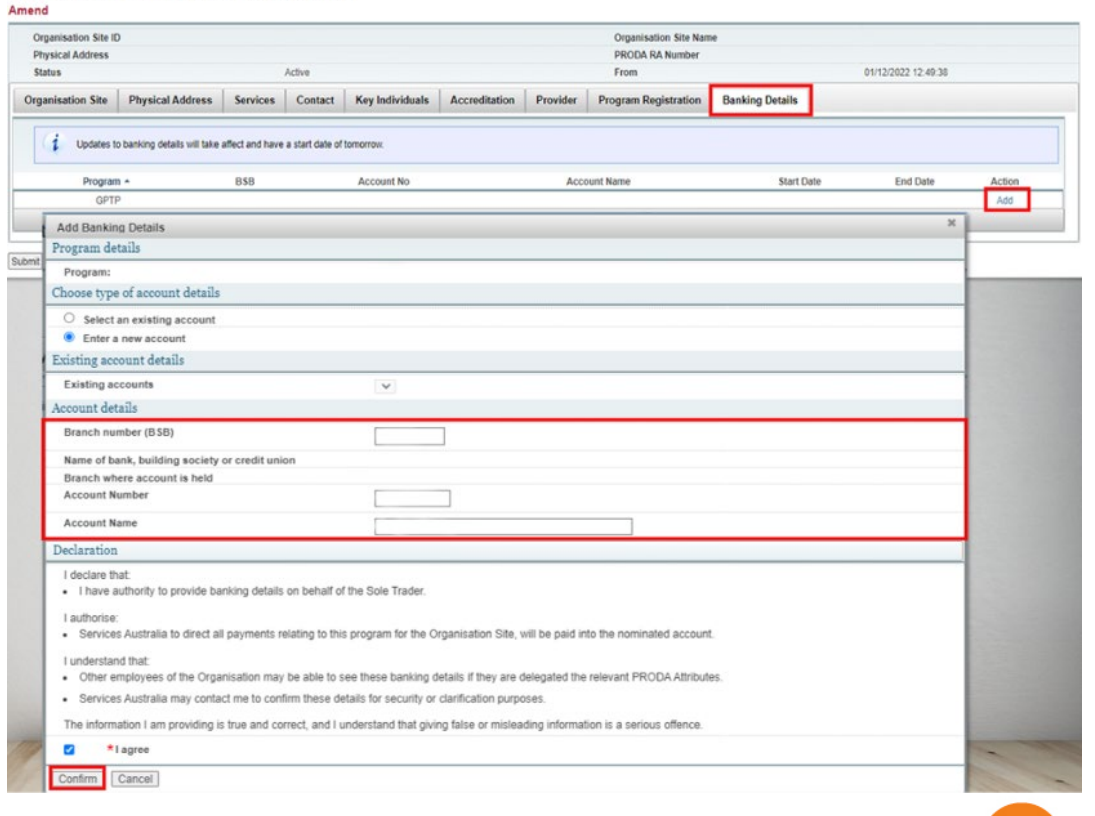

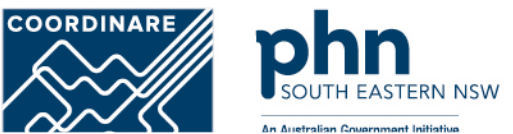

## **Step 10** Organisation Site Record – Summary

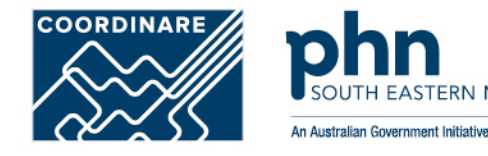

**Organisation Site Summary** will appear once you Submit details

Check details entered are **correct** 

Click <u>Save</u> button

| Ormaniantia                   | a Site ID                              |                   |             | DDODA DA Number   |            |         |
|-------------------------------|----------------------------------------|-------------------|-------------|-------------------|------------|---------|
| Status                        | h Site ID                              |                   |             |                   |            |         |
|                               |                                        |                   | _           |                   |            |         |
| anisation Sit                 | le                                     |                   |             |                   |            |         |
| Organisatio                   | n ID                                   | 2308283726        |             |                   |            |         |
| ABN<br>Entity Name            |                                        | 35 121 97 696     |             |                   |            |         |
|                               |                                        | 35 121 97 696     |             |                   |            |         |
| Organisatio                   | n Site Name                            | New Organisation  |             |                   |            |         |
| Start Date                    |                                        | 01/12/2022        |             |                   |            |         |
| sical Addres<br>Accreditation | s<br>N                                 |                   |             |                   |            |         |
| Is the o                      | rganisation site accredited or exempt? | Exempt            |             |                   |            |         |
| Type                          | Type Working tow                       |                   |             |                   |            |         |
| Start Da                      | ate                                    | 01/12/2022        |             |                   |            |         |
| End Dat                       | te                                     | 30/06/2023        |             |                   |            |         |
| Provider                      |                                        |                   |             |                   |            |         |
| Current                       | t                                      |                   |             |                   |            |         |
|                               | Provider Number                        | Provider Name     | Provider Lo | cation Address    | Start Date | End Dat |
|                               |                                        |                   |             |                   |            |         |
| Historic                      | al                                     |                   |             |                   |            |         |
|                               | Provider Number                        | Provider Name     | Provider Lo | Start Date        | End Dat    |         |
|                               |                                        |                   | No rec      |                   |            |         |
| Program Re                    | gistration                             |                   |             |                   |            |         |
|                               | Program ID                             | Program           | Status      | Status Start Date |            |         |
|                               |                                        | No records found. |             |                   |            |         |
| Banking Det                   | tails                                  |                   |             |                   |            |         |
|                               | Program .                              | B\$B              | Account No  | Account Name      | Start      | Date    |
|                               |                                        |                   | No reco     | ords found.       |            |         |
|                               |                                        |                   |             |                   |            |         |